## <u>Team Admin – Bereich (1.3 / 15.8.2012)</u>

Über den Team Admin – Bereich kann der Capitain eines Teams einen Ligaspielrapport direkt online eingeben. Alle Teams bzw. Captains bekommen einen solchen Zugang.

Die Login-Seite findest du unter <u>www.vfc.ch</u> unter Liga, oder hier der Direktlink:

http://www.vfc.ch/teamadmin/login.php

Die Standard Benutzerdaten sind: Benutzername: Teamnummer (Beispiel: **TG101**) Passwort: Wird per SMS zugestellt (Gross- Kleinschreibung beachten)

Mit diesen Daten musst du dich beim ersten Mal einloggen. Deine Teamnummer findest du unter vfc.ch -> Formulare -> Team suchen

| V <sub>F</sub> | Team Admin - Bereich | V <sub>FC</sub> |
|----------------|----------------------|-----------------|
|                | Login                |                 |
|                | Benutzernamen: TG101 |                 |
|                | Passwort:            |                 |
|                | Login                |                 |

Das Passwort kann geändert werden.

Die Startseite:

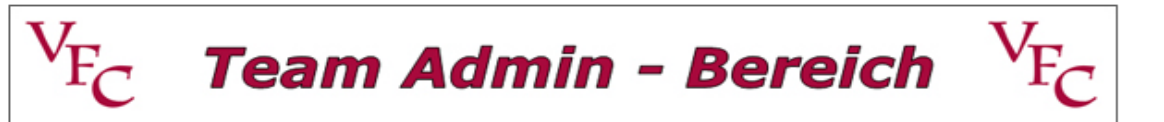

### T.O.M's Wöörscht

<u>Spielrapport erfassen</u> <u>Passwort ändern</u>

#### <u>Abmelden</u>

Das Passwort kann jederzeit geändert werden.

Spielrapport erfassen:

Nach dem Klick auf Spielrapport erfassen bekommst du folgende Liste mit deinen Heimspielen:

#### NICHT ERFASSTE LIGA - SPIELE

| Datum      | Heimteam                       | Gastteam                  |
|------------|--------------------------------|---------------------------|
| 26.03.2012 | AG45 / Dani's Chacheli-Darters | AG141 / Stadtturm Aarau   |
| 09.04.201  | AG45 / Dani's Chacheli-Darters | ZH281 / D.C Sampietrese 3 |
| 23.04.201  | AG45 / Dani's Chacheli-Darters | ZH201 / Flying Tigers     |
| 30.04.201  | AG45 / Dani's Chacheli-Darters | ZH194 / Loucos            |
| 14.05.2012 | 45 / Dani's Chacheli-Darters   | ZH148 / AZZURRI 1         |
| 21.05.2012 | / Dani's Chacheli-Darters      | AG118 / Plousch Darters   |
| 04.06.2012 | Dani's Chacheli-Darters        | AG127 / Frötzels          |
| 04.06.2012 | Pani's Chacheli-Darters        | AG127 / Frötzels          |

### Klicke das entsprechende Spiel an. Es erscheint die Spielerseite:

| 5 I N                           | ITEAM Nr. AG45                                                                                                    | Dani's Ch                               | acheli-Darters                                                     |                            |
|---------------------------------|----------------------------------------------------------------------------------------------------|-----------------------------------------|--------------------------------------------------------------------|----------------------------|
| 45                              | TEAM Nr. AG141                                                                                                    | Stadtturm                               | Aarau                                                              |                            |
|                                 |                                                                                                    |                                         |                                                                    |                            |
|                                 |                                                                                                    | Spielerliste Da                         | ni's Chacheli-Darters                                              |                            |
|                                 | Teamspieler:                                                                                                    | Aushilfssp                              | eler oder neu gemeldeter S                                         | pieler                     |
|                                 |                                                                                                    | Lizenz                                  | Vorname                                                            | Nachname                   |
| 11:                             | 210788 Tommaso Martinelli 💌                                                                                                    |                                         |                                                                    |                            |
| 12:                             | 204932 Andreas Wenger 💌                                                                                                    |                                         |                                                                    |                            |
| 13:                             | 202599 Stefan Oetterli                                                                                                    |                                         |                                                                    |                            |
| 14:                             | 211028 Rolf Frankenberg                                                                                                    |                                         |                                                                    |                            |
| 15:                             | 209181 Beat Hofer                                                                                                    |                                         |                                                                    |                            |
|                                 |                                                                                                    |                                         |                                                                    |                            |
| 16:                             | Spieler auswählen                                                                                                    |                                         |                                                                    |                            |
| 16:                             | Spieler auswählen                                                                                                    |                                         |                                                                    |                            |
| 16:                             | Spieler auswählen                                                                                                    | Spielerliste                            | Stadtturm Aarau                                                    |                            |
| 6:                              | Spieler auswählen                                                                                                    | Spielerliste<br>Aushilfsspiel           | Stadtturm Aarau<br>er oder neu gemeldeter Spie                     | eler                       |
| 16:                             | Spieler auswählen                                                                                                    | Spielerliste<br>Aushilfsspiel<br>Lizenz | Stadtturm Aarau<br>er oder neu gemeldeter Spie<br>Vorname          | eler<br>Nachname           |
| 6:                              | Spieler auswählen       Teamspieler:       202129 Husni Jasari                                                                                     | Spielerliste Aushilfsspiel Lizenz       | Stadtturm Aarau<br>er oder neu gemeldeter Spie<br>Vorname          | eler<br>Nachname           |
| i6:<br>;1:<br>;2:               | Spieler auswählen       Teamspieler:       202129 Husni Jasari       anderer>>>                                                                    | Spielerliste Aushilfsspiel Lizenz       | Stadtturm Aarau<br>er oder neu gemeldeter Spie<br>Vorname          | eler<br>Nachname<br>Muster |
| i6:<br>;1:<br>;2:<br>;3:        | Spieler auswählen       Teamspieler:       202129 Husni Jasari       anderer ····>>>       206061 Roland                                           | Spielerliste Aushilfsspiel Lizenz       | Stadtturm Aarau<br>er oder neu gemeldeter Spic<br>Vorname          | eler<br>Nachname           |
| 6:<br>1:<br>2:<br>3:<br>4:      | Spieler auswählen                                                                                                    | Spielerliste Aushilfsspiel Lizenz       | Stadtturm Aarau<br>er oder neu gemeldeter Spie<br>Vorname<br>Peter | eler<br>Nachname           |
| 16:<br>11:<br>22:<br>33:<br>44: | Spieler auswählen       Teamspieler:       202129 Husni Jasari       anderer>>>       206061 Roland       209088 Dominic       212183 Mario Hofmah | Spielerliste Aushilfsspiele Lizenz      | Stadtturm Aarau<br>er oder neu gemeldeter Spie<br>Vorname          | eler<br>Nachname<br>Muster |

Für Heim- sowie Gastteam stehen die erfassten Teamspieler zur Auswahl. Wird ein Teamspieler kurzfristig nachgemeldet, kann es sein das dieser noch nicht zur Auswahl steht. In diesem Fall oder sollte ein Aushilfsspieler eine Partie mitspielen, muss bei den Teamspieler "anderer --->>" ausgewählt werden, und auf der rechten Seite der Spieler manuell eingetragen werden.

Ein kurzfristig Nachgemeldeter Spieler kann ohne Lizenznummer eingetragen werden.

Ein Aushilfsspieler muss mit Lizenznummer eingetragen werden.

| Im nächsten Schritt wird | d dir dei | r Spielrapport | angezeigt |
|--------------------------|-----------|----------------|-----------|
|--------------------------|-----------|----------------|-----------|

## Dani's Chacheli-Darters

Stadtturm Aarau

|    | Runde 1 |    |   |       |  |  |  |
|----|---------|----|---|-------|--|--|--|
| H1 | 💌       | G1 | 💌 | 2:0 💌 |  |  |  |
| H2 | 💌       | G2 | 💌 | 2:1 💌 |  |  |  |
| H3 | 💌       | G3 | 💌 | 1:2 💌 |  |  |  |
| H4 | 🔻       | G4 | 💌 | 1:2 💌 |  |  |  |

| Runde 3 |      |    |      |       |  |  |
|---------|------|----|------|-------|--|--|
| H3      | 💌    | G2 | 💌    | 2:0 💌 |  |  |
| H1      | 💌    | G4 | 💌    | 1:2 💌 |  |  |
| H2      | H5 💌 | G3 | G5 💌 | 2:1 💌 |  |  |
| H4      | 🔻    | G1 | 🔻    | 0:2 💌 |  |  |

|     | Runde 2 |       |   |       |  |  |  |
|-----|---------|-------|---|-------|--|--|--|
| H1  | 💌       | G2    | 💌 | 2:0 💌 |  |  |  |
| H3  | 💌       | G4    | 💌 | 2:0 💌 |  |  |  |
| H2  | H5 💌    | G1    | 💌 | 1:2 💌 |  |  |  |
| H4  | 💌       | G3    | 💌 | 1:2 💌 |  |  |  |
| Dop | pel 1   | 2:1 💌 |   |       |  |  |  |
| Dop | pel 2   | 1:2 💌 |   |       |  |  |  |

| Runde 4 |          |        |      |       |  |  |
|---------|----------|--------|------|-------|--|--|
| H1      | 💌        | G3     | G5 💌 | 1:2 💌 |  |  |
| H2      | H5 💌     | G4     | 🔻    | 1:2 💌 |  |  |
| H3      | 🔻        | G1     | 💌    | 2:1 💌 |  |  |
| H4      | 💌        | G2     | 💌    | 2:1 - |  |  |
| Sudo    | len Deat | Res. 💌 |      |       |  |  |

|    | Spielerliste Heim - Team |         |             |  |  |  |  |  |
|----|--------------------------|---------|-------------|--|--|--|--|--|
| H1 | 210788                   | Tommaso | Martinelli  |  |  |  |  |  |
| H2 | 204932                   | Andreas | Wenger      |  |  |  |  |  |
| H3 | 202599                   | Stefan  | Oetterli    |  |  |  |  |  |
| H4 | 211028                   | Rolf    | Frankenberg |  |  |  |  |  |
| H5 | 209181                   | Beat    | Hofer       |  |  |  |  |  |
| H6 | 0                        |         |             |  |  |  |  |  |

|    | Spielerliste Gast - Team |           |        |  |  |  |  |  |
|----|--------------------------|-----------|--------|--|--|--|--|--|
| G1 | 202129                   | Husni     | Jasari |  |  |  |  |  |
| G2 | 1                        | Peter     | Muster |  |  |  |  |  |
| G3 | 206061                   | Roland    | Basler |  |  |  |  |  |
| G4 | 209088                   | Dominique | Künzli |  |  |  |  |  |
| G5 | G5 212183 Mario Hofmann  |           |        |  |  |  |  |  |
| G6 | G6 0                     |           |        |  |  |  |  |  |

Weiter

Hier kannst du Ersatzspieler und Resultate eintragen.

(Spieler die Manuell eingetragen wurden sind orange markiert)

|    | Dani's Chacheli-Darters - Stadtturm Aarau |     |     |    |    |               |    |     |     |
|----|-------------------------------------------|-----|-----|----|----|---------------|----|-----|-----|
|    | Runde 1 Runde 3                           |     |     |    |    |               |    |     |     |
| H1 | G1                                        | 2:0 | 1:0 | H3 |    | G2            |    | 2:0 | 1:0 |
| H2 | G2                                        | 2:1 | 1:0 | H1 |    | G4            |    | 1:2 | 0:1 |
| H3 | G3                                        | 1:2 | 0:1 | H2 | H5 | <del>63</del> | G5 | 2:1 | 1:0 |
| H4 | G4                                        | 1:2 | 0:1 | H4 |    | G1            |    | 0:2 | 0:1 |

## Im nächsten Schritt wird dir der fertig ausgefüllte Spielrapport angezeigt.

| Runde 2        |    |    |  |     |     |  |
|----------------|----|----|--|-----|-----|--|
| H1             |    | G2 |  | 2:0 | 1:0 |  |
| H3             |    | G4 |  | 2:0 | 1:0 |  |
| H <del>2</del> | H5 | G1 |  | 1:2 | 0:1 |  |
| H4             |    | G3 |  | 1:2 | 0:1 |  |
| Doppel 1       |    |    |  | 2:1 | 1:0 |  |
| Doppel 2       |    |    |  | 1:2 | 0:1 |  |

| Runde 4 |                  |    |     |     |
|---------|------------------|----|-----|-----|
| H1      | <del>63</del>    | G5 | 1:2 | 0:1 |
| H2      | G4               |    | 1:2 | 0:1 |
| H3      | G1               |    | 2:1 | 1:0 |
| H4      | G2               |    | 2:1 | 1:0 |
| Sudo    | Sudden Death 1:0 |    |     |     |

# 2:1 26:23 10:9

|    | 5      |         |             |    |        |
|----|--------|---------|-------------|----|--------|
| H1 | 210788 | Tommaso | Martinelli  | G1 | 202129 |
| H2 | 204932 | Andreas | Wenger      | G2 | 1      |
| H3 | 202599 | Stefan  | Oetterli    | G3 | 206061 |
| H4 | 211028 | Rolf    | Frankenberg | G4 | 209088 |
| H5 | 209181 | Beat    | Hofer       | G5 | 212183 |
| H6 | 0      |         |             | G6 | 0      |

|    | Spielerliste Gast - Team |           |         |  |  |  |
|----|--------------------------|-----------|---------|--|--|--|
| G1 | 202129                   | Husni     | Jasari  |  |  |  |
| G2 | 1                        | Peter     | Muster  |  |  |  |
| G3 | 206061                   | Roland    | Basler  |  |  |  |
| G4 | 209088                   | Dominique | Künzli  |  |  |  |
| G5 | 212183                   | Mario     | Hofmann |  |  |  |
| G6 | 0                        |           |         |  |  |  |

## Weiter >>>

Sollte sich ein Fehler eingeschlichen haben, kannst du mit dem Zurück-Button des Browsers auf die vorhergehende Seite um Korrekturen zu machen.

(Spieler die Manuell eingetragen wurden sind orange markiert)

| Die nächste Seite | e zeigt die | Einzelrangliste | der Begegnung. |
|-------------------|-------------|-----------------|----------------|
|-------------------|-------------|-----------------|----------------|

|      |                         |           |             | Einzelra | angliste        | 2      |         |         |        |        |
|------|-------------------------|-----------|-------------|----------|-----------------|--------|---------|---------|--------|--------|
|      | Dani's Chacheli-Darters |           |             |          | Stadtturm Aarau |        |         |         |        |        |
|      |                         |           |             |          |                 |        |         |         |        |        |
| Rang | Lizenz                  | Vorname   | Nachname    | L-Punkte | Punkte          | Spiele | Spiele+ | Spiele- | Sätze+ | Sätze- |
| 1.   | 202599                  | Stefan    | Oetterli    | 9        | 12              | 4      | 3       | 1       | 7      | 3      |
| 2.   | 210788                  | Tommaso   | Martinelli  | 6.25     | 10              | 4      | 2       | 2       | 6      | 4      |
| 3.   | 209088                  | Dominique | Künzli      | 5.0625   | 9               | 4      | 3       | 1       | 6      | 5      |
| 4.   | 206061                  | Roland    | Basler      | 4.5      | 6               | 2      | 2       | 0       | 4      | 2      |
| 5.   | 202129                  | Husni     | Jasari      | 4        | 8               | 4      | 2       | 2       | 5      | 5      |
| 6.   | 204932                  | Andreas   | Wenger      | 2        | 4               | 2      | 1       | 1       | 3      | 3      |
| 6.   | 209181                  | Beat      | Hofer       | 2        | 4               | 2      | 1       | 1       | 3      | 3      |
| 6.   | 212183                  | Mario     | Hofmann     | 2        | 4               | 2      | 1       | 1       | 3      | 3      |
| 9.   | 211028                  | Rolf      | Frankenberg | 1.5625   | 5               | 4      | 1       | 3       | 4      | 7      |
| 10.  | 1                       | Peter     | Muster      | 0.25     | 2               | 4      | 0       | 4       | 2      | 8      |

## Speichern >>>

Zum Abschluss werden die Resultate in der Datenbank gespeichert.

| Speichern                               |            |  |  |  |  |  |
|-----------------------------------------|------------|--|--|--|--|--|
| Dani's Chacheli-Darters Stadtturm Aarau |            |  |  |  |  |  |
|                                         |            |  |  |  |  |  |
| EINZELRANGLISTE: AKTUALISIERT           |            |  |  |  |  |  |
| TEAMRANGLISTE: AKTUALISIERT             |            |  |  |  |  |  |
| SPIELRESULTAT: AKTUALISIERT             |            |  |  |  |  |  |
| Zum Haup                                | otmenu >>> |  |  |  |  |  |

#### Falls ein Spieler manuell eingetragen wurde, erscheint die folgende Meldung:

| Speichern                            |
|--------------------------------------|
|                                      |
|                                      |
| Der Rapport wird vom Verband geprüft |
| Zum Hauptmenu >>>                    |

In diesem Fall wird das Spiel erst nach der Prüfung durch den Verband online eingetragen. Du wirst automatisch nach 5 Sekunden zum Hauptmenu weitergeleitet.

> Bei Fragen: webmaster@vfc.ch oder 079 609 56 64 (Adi Giger)